# وأ ةقثلا ىؤر وأ Crosswork ةكبش ىؤر ءاشنإ تانايبلا رورم ةكرح ليلحت ةمدخ بلط

تايوتحملا

<u>قمدقملاا</u> <u>قیساسألا تابلطتملا</u> <u>تابلطتملا</u> <u>قمدختسملا تانوكملا</u> <u>تاقيبطتلا لخاد نم قلاح حتف</u>

## ەمدقملا

تكبش ىؤرل ةلاح حتفل اهعابتا ىلإ جاتحت يتلا تاوطخلا دنتسملا اذه فصي Crosswork تكبش ىؤرل الازم فصي قيلمعلا فلتخت Crosswork (CTA) رورم ةكرح ليلحت وأ Crosswork Trust (CTI) ىؤر وأ (CNI) سفنب رادت ال (يلسلستلا مقرلا) جتنملا فيرعتو صيخارتلاو ةمدخلا دوقع نأل اليلق يرطلا

## ةيساسألا تابلطتملا

### تابلطتملا

عقومل حلاص لوخد ليجست هيدل صخش لك ىلع دنتسملا اذه قبطني <u>crosswork.cisco.com</u>. مدختسملا باسح لكاشم يف ةدعاسم ىلع لوصحلا ةيفيك طبترملا دنتسملا حرشي:

:ةيلاتلا عيضاوملاب ةفرعم كيدل نوكت نأب Cisco يصوت

- كاisco Online (CCO) لاصتا مدختسم باسح تامولعم
- .كب صاخلا CTI وأ CNI باسحب ةطبترملا يرخُلْلا تامول عملا وأ ةمدخلاً دقَّع •

### ةمدختسملا تانوكملا

.جمانربلا نم ددحم رادصإ ىلإ دنتسملا اذه يف ةدراولا تامولعملا دنتست ال

ةصاخ ةيلمعم ةئيب يف ةدوجوملا ةزهجألاا نم دنتسملا اذه يف ةدراولا تامولعملا ءاشنإ مت. تناك اذإ .(يضارتفا) حوسمم نيوكتب دنتسملا اذه يف ةمدختسُملا ةزهجألاا عيمج تأدب رمأ يأل لمتحملا ريثأتلل كمهف نم دكأتف ،ليغشتلا ديق كتكبش.

## تاقيبطتلا لخاد نم ةلاح حتف

رركتم لكشب جتنملا ريغت عم اليلق ةفلتخم ةضورعملا روصلا ودبت دق :**ةظحالم** 

مادختساب لوخدلا ليجستو Access Crosswork<u>Cloud قباحسب بيحرتا.</u> ةشاش .1 ةوطخلا كب ةصاخلا دامتعالا تانايب.

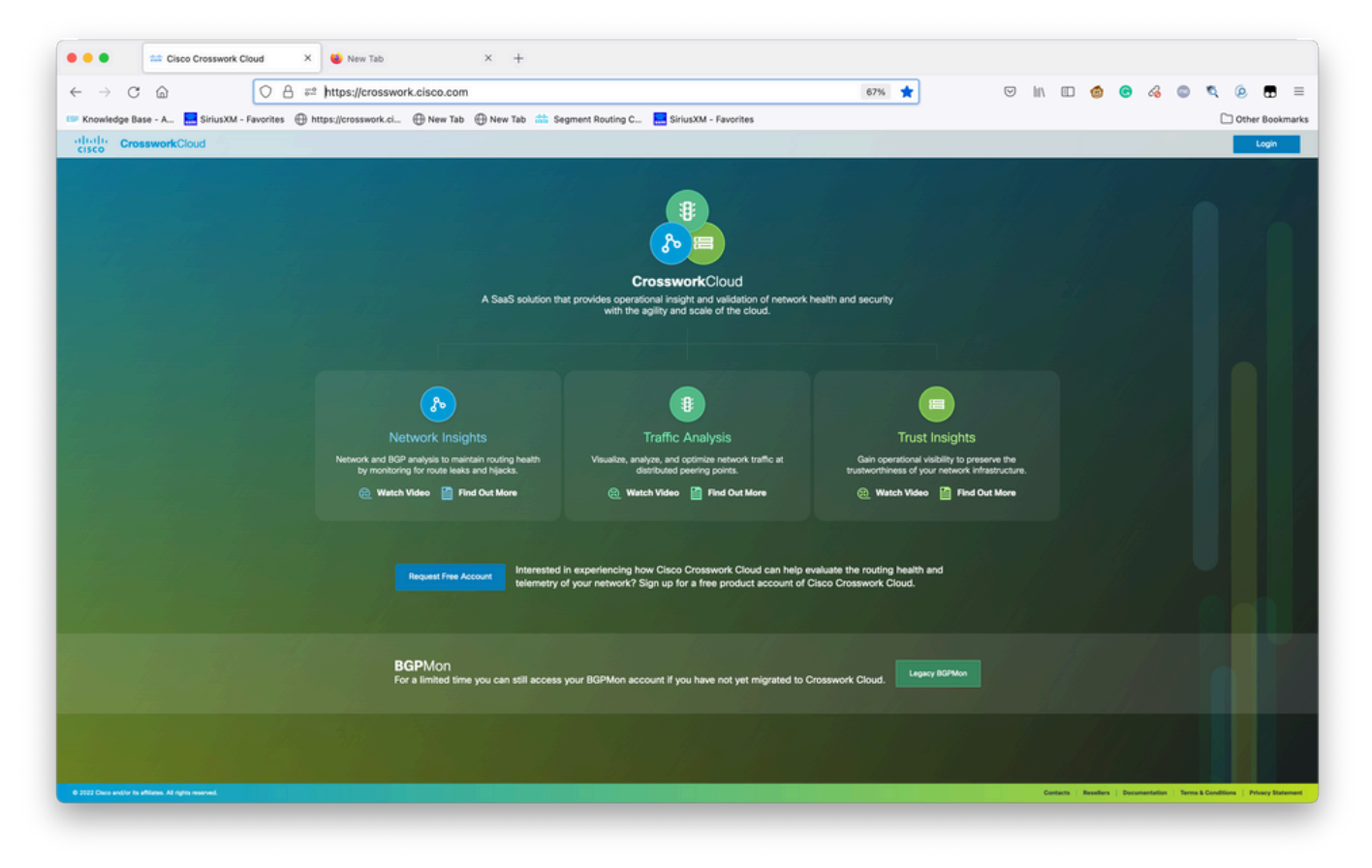

Crosswork ةباحسب بيحرتلا ةشاش

زمرلا?ددح .ةلكشملا قيثوتل تامولعملا نم نكمم ردق ربكأ عيمجتب موقت نأ دعب .2 ةوطخلا ةروصلا يف حضوم وه امك ةشاشلا نم يلفسلا رسيألا بناجلا ىلع دوجوملا.

| ←   | → C @                             | https://cros                   | swork.cisco.com/#/extRoute/o                                     | verview                           |                       |         | ⊚ 👱         | lin 🗊 🍅 (    | 🕒 🍪 💿                                 | ¢ @           |
|-----|-----------------------------------|--------------------------------|------------------------------------------------------------------|-----------------------------------|-----------------------|---------|-------------|--------------|---------------------------------------|---------------|
| Kno | wledge Base - A 🔜 SiriusXM - Favo | rites 🕀 https://cross          | work.ci 🕀 New Tab 🕀 New T                                        | ab 🏥 Segment Routing C 🔜 SiriusXM | - Favorites           |         |             |              |                                       | Other Bookm   |
|     | Monitor<br>Overview *<br>Alarms   | .ı ı.ı ı. Cros<br>cısco Extern | ssworkCloud<br>nal Routing   Help with this page (               | •                                 |                       |         |             | Cisco Custor | David Sandfele<br>ter Experience   Ad | ler DS        |
|     | Prefixes                          | Active Ala<br>Policy violation | rms<br>ns occurring now                                          |                                   |                       |         |             |              | Manage Ala                            | rms           |
|     | BGP Updates                       | View                           | Trigger                                                          | Policy                            | Rule                  | # Peers | Severity    | Activated    |                                       |               |
|     |                                   | View                           | 173.255.112.0/20                                                 | Express_15169_PREFIX              | Subprefix Advertiseme | 99      |             | 11/19/202    | 21 1:45:59 AM                         |               |
|     |                                   | View                           | 192.158.28.0/22                                                  | Express_15169_PREFIX              | Subprefix Advertiseme | 99      |             | 11/18/202    | 21 1:48:26 AM                         |               |
| L   |                                   | View                           | 34.168.0.0/16                                                    | Express_15169_PREFIX              | Subprefix Advertiseme |         |             | 11/17/202    | 21 8:49:12 PM                         |               |
| l   |                                   | View                           | 34.168.0.0/13                                                    | Express_15169_PREFIX              | Subprefix Advertiseme |         |             | 11/17/202    | 21 8:49:12 PM                         |               |
| l   |                                   | Viewing 1-4                    | of 195 Records                                                   |                                   |                       |         |             |              | < Page 1 of 49                        |               |
|     |                                   |                                | Active Alarms B<br>95 Subprefix Adverti<br>39 AS Origin Violatic | y Rule                            | Prefix Usage          |         | Violation F | Peers        | Мар Та                                | ible          |
|     | Configure<br>Prefixes<br>ASNs     |                                | 36 Prefix Withdrawa     9 Prefix Advertiseme     16 Others       | int                               | 500 Used              |         | 7           | <b>\$</b> \$ |                                       | le s          |
|     | Peers<br>Policies                 | Quick Jurr                     | ηp                                                               | Applicatio                        | n Shortcuts           |         |             | <u> </u>     | 1                                     | in the second |
|     | Notification Endpoints            |                                |                                                                  |                                   |                       |         |             | V 1          | ا <sup>ا</sup> 🖌                      | <b>.</b> (    |
|     | Help & Support                    | ASN, Prefix or I               | P                                                                | View Express Se                   | ation Endpoints       |         |             |              |                                       |               |

يساسألا راجيإلا تامولعم ةحول

.ةروصلا يف حضوم وه امكOpen Support Caseددح ةشاشلل ىرسيلا ةيولعلا ةيوازلا نم .3 ةوطخلا

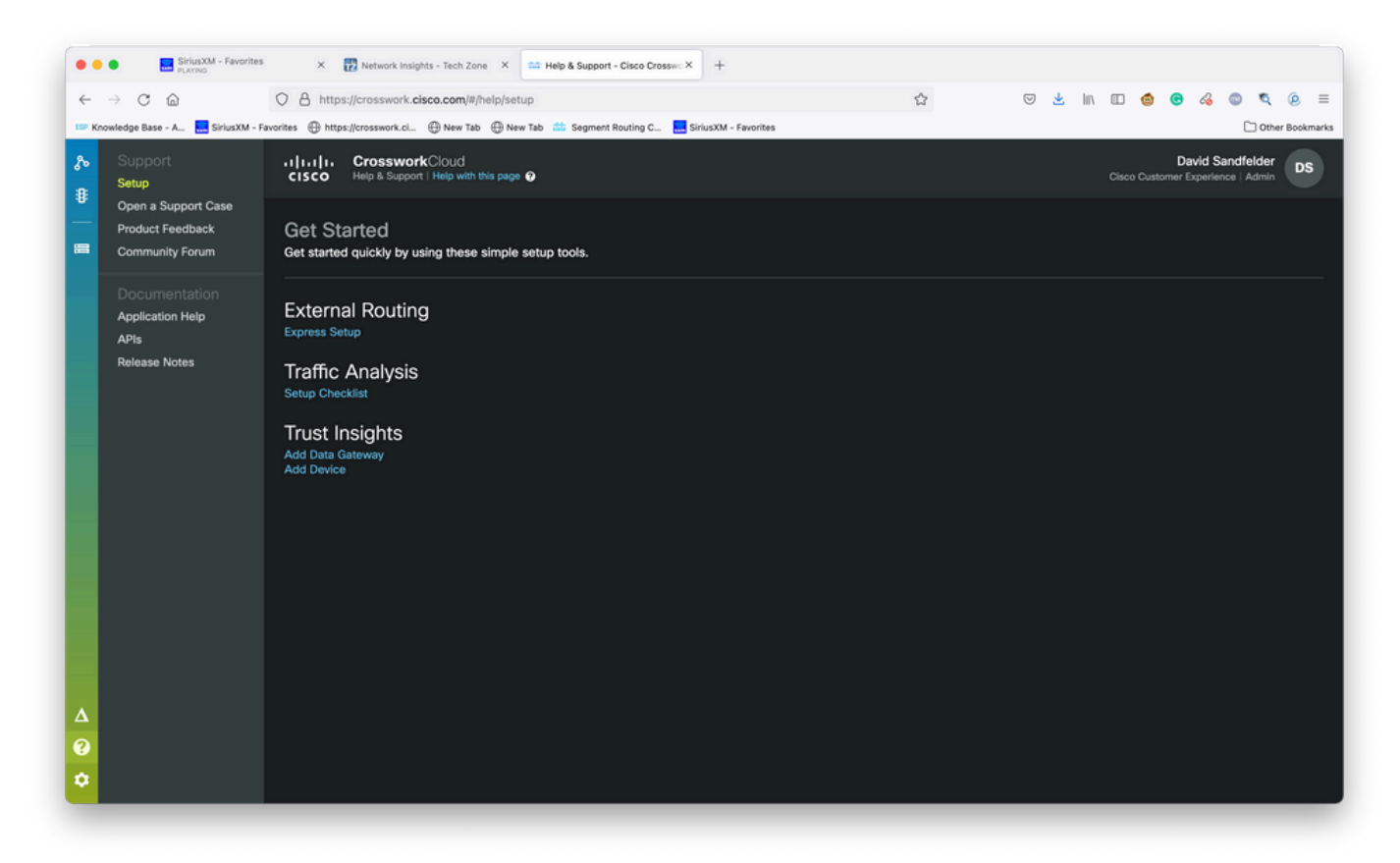

معدلاو تاميلعتلا ةشاش

#### ةروصلا يف حضوم وه امك **ةديدج ةلاح حتف** ددح ،معدلا ةلاح ريدم ةشاش نم .4 ةوطخلا.

| ← → C A Nttos://mvcase.cloudapps.cisco.com/case                                                                                   |                                   |
|----------------------------------------------------------------------------------------------------|-----------------------------------|
| 🕫 Knowledge Base - A 🔜 SirlusXM - Favorites 🕀 https://crosswork.cl 🕀 New Tab 🕀 New Tab 🗯 Segment Routing C 🔜 SirlusXM - Favorites | C Other Bookma                    |
| cisco Products & Services Support How to Buy Training & Events Partners                                                           | David Sandfelder                  |
| Support Case Managar                                                                                                    |                                   |
| Support Case Manager                                                                                                    |                                   |
| Create and manage Support cases for David Sandfelder (sandfed@cisco.com) 👻                                                        |                                   |
|                                                                                                    | ð C                               |
| Open New Case ~                                                                                                    |                                   |
| Cases RMAs                                                                                                    |                                   |
|                                                                                                    |                                   |
| My Cases All Cases Favorites                                                                                                    | Use commas to enter more than one |
|                                                                                                    |                                   |
| Show 🖉 Open Cases 🕜 Draft Cases 📄 Closed Cases 💿 Created 🔵 Updated 🛛 Any Time 🗸                                                   | Apply Filters                     |
|                                                                                                    | Show Advanced Pillers V           |
| No Results Found                                                                                                    |                                   |
| Actions Case Created -> Sev Status Summary                                                                                        |                                   |
|                                                                                                    |                                   |
|                                                                                                    |                                   |
|                                                                                                    |                                   |
|                                                                                                    |                                   |
|                                                                                                    |                                   |
| Contacts Feedback Site Map Terms & Conditions Privacy Statement Cookie P                                                          | Policy Trademarks                 |
|                                                                                                    |                                   |

معدلا ةلاح ريدمب بيحرتلا ةشاش

وه امك **ةديدج قلاح حتف** رتخأ مث **تامدخلاو تاجتنملا** ددح ،ةلدسنملا ةمئاقلا نم .5 ةوطخلا ةروصلا يف حضوم.

| ← → C ŵ O                                              | A https://mycase.cloudapps. <b>cisco.com</b> /case es         | ing C 🧮 SiriusXM - Favorites | 😇 📩 in 🗉 🚳 😨 🦂 🚳 💐 @ =                   |
|--------------------------------------------------------|---------------------------------------------------------------|------------------------------|------------------------------------------|
| cisco Products & Services S                            | upport How to Buy Training & Events Partners                  |                              | David Sandfelder                         |
| Support Case Ma<br>Create and manage Support cases for | Nager<br>David Sandfelder (sandfed@cisco.com) ▼               |                              |                                          |
| Open New Case ~                                        |                                                               |                              | ÷ 0                                      |
| Ca                                                     | Open a New Case for Support on Cisco Products<br>and Services | ×                            |                                          |
| - Webex                                                |                                                               |                              | Q Case or Customer Reference Number      |
|                                                        |                                                               |                              | Use commas to enter more than one        |
|                                                        | Open Case                                                     | Jated Any Time 🗸             | Apply Filters<br>Show Advanced Filters ~ |
|                                                        |                                                               | esults Found                 |                                          |
| A                                                      |                                                               |                              |                                          |
|                                                        |                                                               |                              |                                          |
|                                                        |                                                               |                              |                                          |
|                                                        |                                                               |                              |                                          |

ةديدج ةلاح ةشاش حتف

لخدأو **ةمدخلا ةيقافتاٍ بسح جتنم نع ثحب** ددح ،ةشاشلاب **بلطلا عون** مسق يف .6 ةوطخلا ةروصلا يف حضوم وه امك جتنملا فصو يف **عطاقتملا لمعلا**.

| Knowledge Base - A SiriusXM - Favorites                                                                                                    | https://mycase.cloudapps. <b>cisco.com</b> /create/start https://crosswork.cl | touting C 🛄 SiriusXM - Favorites | u 🗢 🕹 in 🗉 🙆 🖲       | ) 🎸 💿 🔍 🙆       |
|----------------------------------------------------------------------------------------------------|-------------------------------------------------------------------------------|----------------------------------|----------------------|-----------------|
| Products & Services Suppor                                                                                                    | ort How to Buy Training & Events Partners                                     |                                  |                      | David Sandfelde |
| Support Case Mana                                                                                                    | Iger<br>der (sandfed@cisco.com)                                               |                                  |                      |                 |
| OPEN NEW CASE Products & Services                                                                                                    | 3                                                                             | Need help with your case?        | Chat Now             |                 |
| 1<br>Check Entitlem                                                                                                    | nert                                                                          | 2<br>Describe Problem            | 3<br>Deview & Suhmit |                 |
|                                                                                                    |                                                                               |                                  |                      |                 |
| equest Type                                                                                                    |                                                                               |                                  |                      |                 |
| equest Type Diagnose and Fix Request RMA                                                                                                    | Ask a Question                                                                |                                  |                      |                 |
| equest Type<br>Diagnose and Fix O Request RMA<br>~ Find Product by Serial Number                                                                             | Ask a Question                                                                |                                  |                      |                 |
| equest Type Diagnose and Fix Request RMA Find Product by Serial Number Find Product by Service Agreement                                                     | Ask a Question                                                                |                                  |                      |                 |
| equest Type Diagnose and Fix O Request RMA Find Product by Serial Number Find Product by Service Agreement There are 5 service agreements                    | Ask a Question                                                                |                                  |                      | ×               |
| equest Type Diagnose and Fix O Request RMA Find Product by Serial Number Find Product by Service Agreement There are 5 service agreements Product Name (PID) | Ask a Question<br>s associated with this profile.<br>Product Description      | Site Name                        | Service Contract     | ×               |

جتنملا نع ثحبلا

نارتقا مدع ىلإ ةيلاتلا ةروصلا يف ةحضوملا ةباجتسالا لثم ةباجتسإ ريشت .7 ةوطخلا

ىلع لوصحلل ەعم لمعت يذلا Cisco كيرش وأ Cisco ب لاصتالا ىلإ جاتحت .كباسحب ةمدخ دقع ب لاصتالا ىجريف ،ةلجاع ةلكشملا تناك اذإ .كباسحب ةنرتقملا ةبسانملا دوقعلا CX دعاسملا ىلع لوصحلل

|                                                                   | ttps://mycase.cloudapps.cisco.com/create/start     |                                | \$ G       | 9 👱                     | lin o            | ) 🍅 | Θ | 6 | þ q   | ø       |
|-------------------------------------------------------------------|----------------------------------------------------|--------------------------------|------------|-------------------------|------------------|-----|---|---|-------|---------|
| Knowledge Base - A E SiriusXM - Favorites                         | https://crosswork.ci 🕀 New Tab 🕀 New Tab 🏥 Segment | Routing C SiriusXM - Favorites |            |                         |                  |     |   |   | 🗋 Oth | er Book |
| Products & Services                                               |                                                    | Need help with your case?      | M Chat Now | )                       |                  |     |   |   |       |         |
|                                                                   |                                                    |                                |            |                         |                  |     |   |   |       |         |
|                                                                   |                                                    | 2                              |            |                         | = :              | 3   |   |   |       |         |
| Check Entitleme                                                   | ant                                                |                                |            |                         |                  |     |   |   |       |         |
|                                                                   |                                                    |                                |            |                         |                  |     |   |   |       |         |
|                                                                   |                                                    |                                |            |                         |                  |     |   |   |       |         |
| equest Type                                                       |                                                    |                                |            |                         |                  |     |   |   |       |         |
| Diagnose and Fix Request RMA                                      | Ask a Question                                     |                                |            |                         |                  |     |   |   |       |         |
|                                                                   | 0                                                  |                                |            |                         |                  |     |   |   |       |         |
| Find Product by Serial Number                                     |                                                    |                                |            |                         |                  |     |   |   |       |         |
|                                                                   |                                                    |                                |            |                         |                  |     |   |   |       |         |
| <ul> <li>Find Product by Service Agreement</li> </ul>             |                                                    |                                |            |                         |                  |     |   |   |       |         |
|                                                                   |                                                    |                                |            |                         |                  |     |   |   |       |         |
| Sorry on products were found C                                    | Sheck the spelling or try a different search       |                                |            |                         |                  |     |   |   |       | ×       |
| Sony, no products were round, o                                   | shock the applining of thy a different acaron.     |                                |            |                         |                  |     |   |   |       |         |
|                                                                   |                                                    |                                |            |                         |                  |     |   |   |       |         |
|                                                                   | essentiated with this profile                      |                                |            |                         |                  |     |   |   |       | $\sim$  |
| / There are 5 consists aproximates                                | absociated with this brone.                        |                                |            |                         |                  |     |   |   |       |         |
| ✓ There are 5 service agreements a                                |                                                    |                                |            |                         |                  |     |   |   |       |         |
| ✓ There are 5 service agreements a                                |                                                    |                                |            |                         |                  |     |   |   |       |         |
| There are 5 service agreements a Product Name (PID)               | Product Description                                | Site Name                      | s          | ervice Co               | ntract           |     |   |   |       |         |
| There are 5 service agreements a Product Name (PID)               | Product Description<br>Crosswork                   | Site Name                      | s          | ervice Co               | ntract           |     |   |   |       |         |
| There are 5 service agreements a Product Name (PID)               | Product Description<br>Crosswork                   | Site Name                      | S          | ervice Co               | ntract           |     |   |   |       |         |
| There are 5 service agreements a Product Name (PID) Smart Account | Product Description<br>Crosswork                   | Site Name                      | s          | ervice Co<br>ubscriptio | ntract<br>n Numl | ber |   |   |       |         |

قاقحتسالا نم ققحتلا

.ةروصلا يف حضوم وه امك **يلاتلا** ددح مث **Crosswork ةكبش** ىؤر لاخدإ ددح .8 ةوطخلا

| ledge Base - A 🔜 SiriusXM - Favo | rites 🕀 https://crosswork.ci 🕀 New Tab 🕀          | New Tab 🏦 Segment Routing C | SiriusXM - Favorites                               |           |                        | C Other |
|----------------------------------|---------------------------------------------------|-----------------------------|----------------------------------------------------|-----------|------------------------|---------|
| CSR-250M-IPB-M2                  | CSR 1000v SPLA Monthly Billing PID<br>IPBase 250M | TEST NOT REAL               | SJ-18, 4TH FLOORMAIL STOP<br>SJC18/43600 CISCO WAY | Sub150091 | Cisco Systems,<br>Inc. |         |
| CSR-250M-IPB-M2                  | CSR 1000v SPLA Monthly Billing PID<br>IPBase 250M | TEST NOT REAL               | SJ-18, 4TH FLOORMAIL STOP<br>SJC18/43600 CISCO WAY | Sub146119 | Cisco Systems,<br>Inc. |         |
| CSR-250M-SEC-M2                  | CSR 1000v SPLA Monthly Billing PID<br>SEC 250M    | TEST NOT REAL               | SJ-18, 4TH FLOORMAIL STOP<br>SJC18/43600 CISCO WAY | Sub150091 | Cisco Systems,<br>Inc. |         |
| CSR-250M-SEC-M2                  | CSR 1000v SPLA Monthly Billing PID<br>SEC 250M    | TEST NOT REAL               | SJ-18, 4TH FLOORMAIL STOP<br>SJC18/43600 CISCO WAY | Sub146119 | Cisco Systems,<br>Inc. |         |
| CSR-500M-APP-M2                  | CSR 1000v SPLA Monthly Billing PID<br>APP 500M    | TEST NOT REAL               | SJ-18, 4TH FLOORMAIL STOP<br>SJC18/43600 CISCO WAY | Sub146119 | Cisco Systems,<br>Inc. |         |
| CSR-500M-APP-M2                  | CSR 1000v SPLA Monthly Billing PID<br>APP 500M    | TEST NOT REAL               | SJ-18, 4TH FLOORMAIL STOP<br>SJC18/43600 CISCO WAY | Sub150091 | Cisco Systems,<br>Inc. |         |
| CSR-500M-AX-M2                   | CSR 1000v SPLA Monthly Billing PID<br>AX 500M     | TEST NOT REAL               | SJ-18, 4TH FLOORMAIL STOP<br>SJC18/43600 CISCO WAY | Sub146119 | Cisco Systems,<br>Inc. |         |
| CSR-500M-AX-M2                   | CSR 1000v SPLA Monthly Billing PID<br>AX 500M     | TEST NOT REAL               | SJ-18, 4TH FLOORMAIL STOP<br>SJC18/43600 CISCO WAY | Sub150091 | Cisco Systems,<br>Inc. |         |
| CSR-500M-IPB-M2                  | CSR 1000v SPLA Monthly Billing PID<br>IPBase 500M | TEST NOT REAL               | SJ-18, 4TH FLOORMAIL STOP<br>SJC18/43600 CISCO WAY | Sub146119 | Cisco Systems,<br>Inc. |         |
| ext Save draft and exit          |                                                   |                             | ×                                                  |           |                        |         |
|                                  |                                                   |                             |                                                    |           |                        |         |

معدلا دوقع ةمئاق بجومب تاجتنملا

| SiriusXM - Favorites X     PLAYING                                                                                                    | 😨 Network Insights - Tech Zone X 📫 Help & Support - Cisco Crossw: X 📫 Support Case Manager X +                                                                                                    |     |         |                |                  |
|----------------------------------------------------------------------------------------------------|----------------------------------------------------------------------------------------------------|-----|---------|----------------|------------------|
| $\leftarrow \rightarrow$ C $\textcircled{a}$ O $\textcircled{b}$ http                                                                                                    | ss://mycase.cloudapps. <b>cisco.com</b> /create/problem                                                                                                    | 🖂 🛓 | lin 🗊 🍲 | <del>6</del> 6 | ◎ � @ ≡          |
| 🍽 Knowledge Base - A 🔜 SiriusXM - Favorites 🕀 http                                                                                                    | ps://crosswork.cl 🕀 New Tab 🕀 New Tab 🏥 Segment Routing C 📒 SiriusXM - Favorites                                                                                                    |     |         |                | C Other Bookmark |
| 0/32000 characters<br>● Note: Files can be uploaded after case is created<br>Technology<br>Ciscol Studgessions<br>● OR<br>● OR<br>● | Ated.<br>Select Technology<br>CI<br>ATM<br>Application Centric Infrastructure (ACI - SSPT Required)<br>Application Networking Services<br>Broadband Aggregation and DSL<br>Broadband Cable<br>Business Critical Services<br>CMCS-Compliance Management and Configuration Service-NCCM<br>Cisco DNA Center - Cloud<br>Cisco DNA Center - On-Prem<br>Cancel Select |     |         |                |                  |

ةينقتلا بسح ثحبلا

#### ةلكشملا فصول تامولعملا نم نكمم ردق ربكأ لخدأ .9 ةوطخلا.

| StriusXM - Favorites X 📆 Network Insights - Tech Zone X 🗰 Help & Support - Cisco Crossw X 🗰 Support Case Manager X 🇰 Support Case Manager                     | tanager × +        |
|----------------------------------------------------------------------------------------------------|--------------------|
| $\leftarrow$ $\rightarrow$ C $\triangle$ https://mycase.cloudapps.cisco.com/create/problem                                                                    | u 🖢 🗈 🌰 🖲 🍪 🔍 🖲 =  |
| 💷 Knowledge Base - A 🧮 SiriusXM - Favorites 🕀 https://crosswork.cl 🕀 New Tab 🕀 New Tab 🏥 Segment Routing C 🔜 SiriusXM - Favorites                             | C Other Bookmarks  |
| crsco Products & Services Support How to Buy Training & Events Partners                                                                                       | David Sandfelder 🕤 |
| Support Case Manager<br>Open a new support case for David Sandfelder (sandfed@cisco.com)                                                                      |                    |
| OPEN NEW CASE         Need help with your case?         Image: Courtwo           Products & Services         Need help with your case?         Image: Courtwo | - 0                |
| 1 2                                                                                                    | 3                  |
| Check Entitlement Describe Problem                                                                                                    |                    |
| Severity  Critical Impact (S1) High Impact (S2) Moderate Impact (S3) Ask a Question (S4) Loss of Service Extended loss of 15 seconds or more Title            |                    |
| 0/240 characters Description                                                                                                    |                    |
|                                                                                                    |                    |
| Describe the issue you are experiencing                                                                                                    |                    |

ةلاحلا ليصافت ةشاش ريفوت

نع ثحبا مث **ايودي ام ةينقت** ددحو ةشاشلا نم يلفسلا مسقلا ىلإ ريرمتلاب مق .10 ةوطخلا .ةروصلا يف حضوم وه امك **ديدحت** قوف رقنا مث **Crosswork Trust ىؤر وأ Crosswork قكبش ىؤر** 

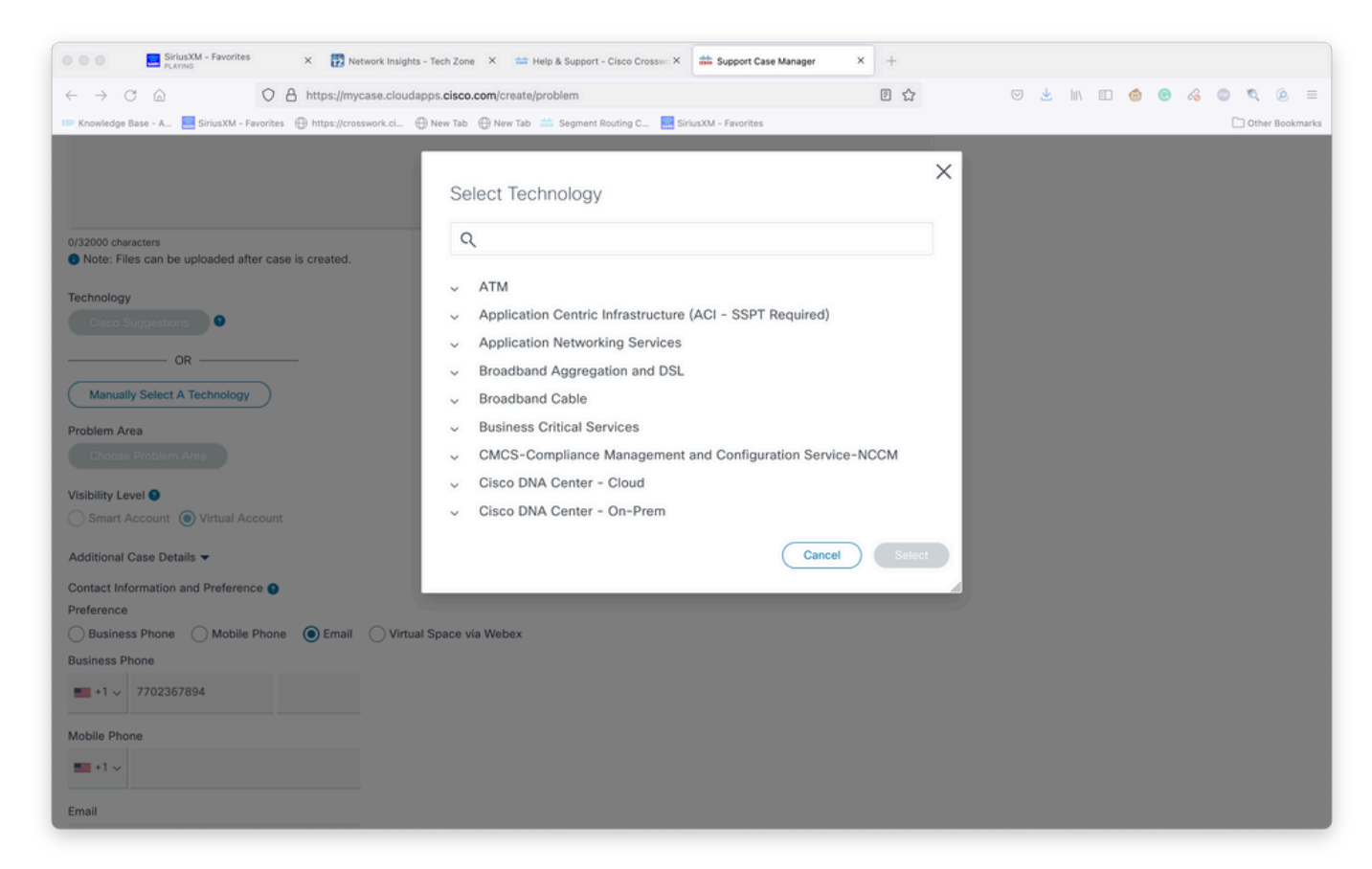

ةينقتلا ديدحت ةشاش

ىلٍا جاتحت ةيلمعلاا نم ةطقن يأ يف تنك اذإ ،**لاسرا** ددحو جذومنلا ةيقب علمب مق 11 ةوطخلا دنع .ةدوسمك ةلاحلا ظفحل رايخلا وه اذهف ،اديعب ةوطخلاب مق وأ تامولعملا نم ديزملا عمج ىلوألا ةحفصلا ىلع ةلاحلا ةدوسم ضرع متي ،**معدلا ةلاح ريدم** ىلإ ةدوعلا:

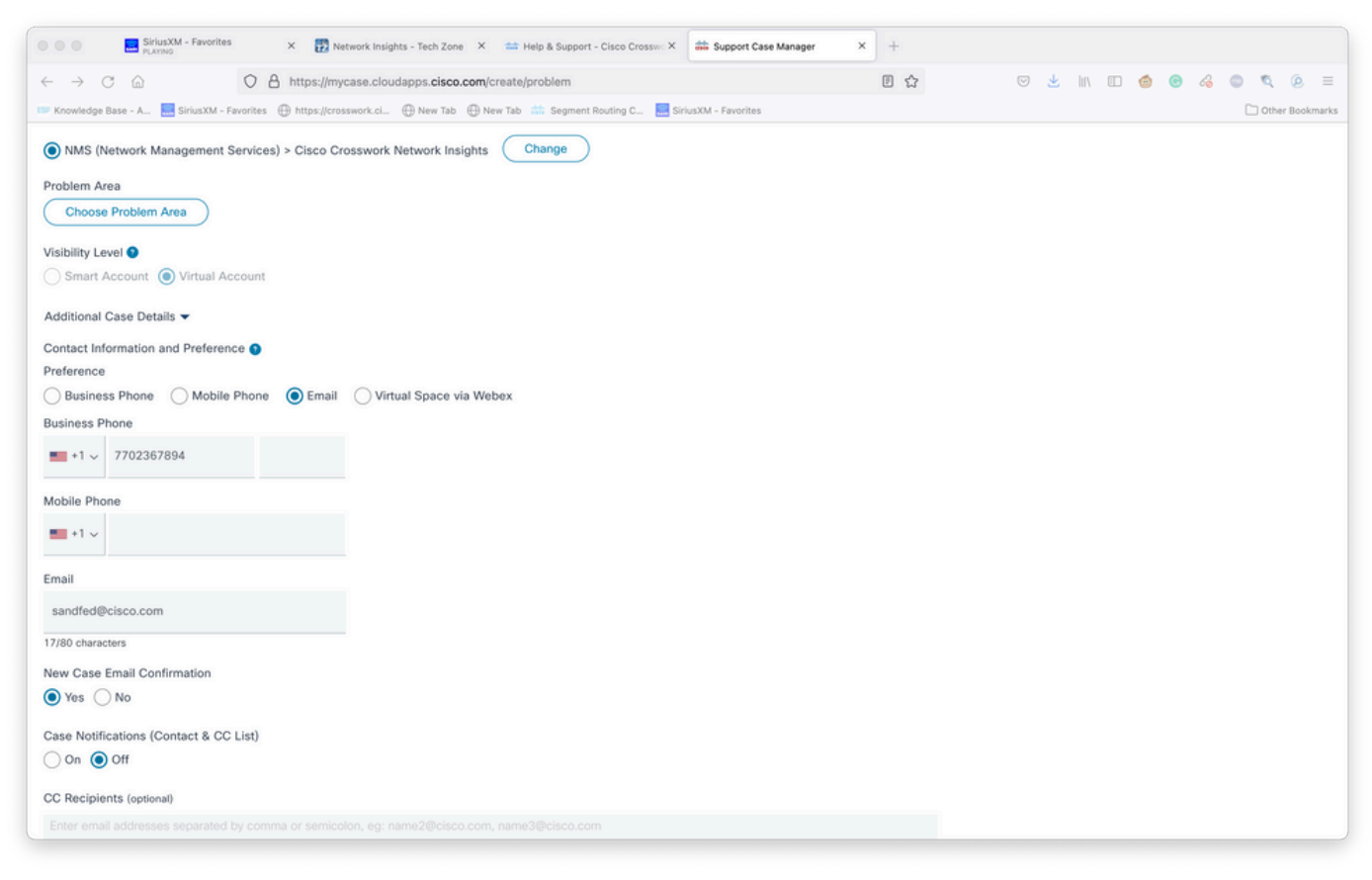

ةيفاضإ ليصافت ةفاضإ

|                                                                                                    | Network Insights - Tech Zone X Support Case Manager X +                                               |                                        |
|----------------------------------------------------------------------------------------------------|----------------------------------------------------------------------------------------------------|----------------------------------------|
| - → C @ ○ A https://                                                                                                    | /mycase.cloudapps.cisco.com/case                                                                      | 🔂 🔍 💆 🔝 🛝 🖾 😓                          |
| Knowledge Base - A 🔜 SiriusXM - Favorites 🕀 https://                                                                       | (crosswork.cl 🕀 New Tab 🕀 New Tab 🏥 Segment Routing C 🔜 SiriusXM - Favorites                          | C Other Bool                           |
| Products & Services Support Ho                                                                                             | ow to Buy Training & Events Partners                                                                  | David Sandfelder                       |
| Support Case Manager<br>Treate and manage Support cases for David Sandfe                                                   | r<br>elder (sandfed@cisco.com) 👻                                                                      |                                        |
| Open New Case ~<br>Cases RMAs                                                                                              |                                                                                                    | ¢ (                                    |
| My Cases All Cases Favorites                                                                                               |                                                                                                    | Q Case or Customer Reference Number    |
|                                                                                                    |                                                                                                    |                                        |
| Show 🕑 Open Cases 🕑 Draft Cases 🗍 🕻                                                                                        | Closed Cases  © Created Updated Any Time  ~                                                           | Apply Filters<br>Show Advanced Filters |
| Show 🖓 Open Cases 🕑 Draft Cases 🗌 G<br>+ Download Cases as Excel<br>Actions Case Created - Sev Status                      | Closed Cases  Created Updated Any Time                                                                | Cases per page: 10   25                |
| Show  Open Cases  Draft Cases  Download Cases as Excel  Actions Case Created  Sev Status  Draft 11/19/2021 3 Not Subr      | Closed Cases  Created Updated Any Time                                                                | Cases per page: 10   25                |
| Show  Open Cases Draft Cases  Download Cases as Excel  Actions Case Created Sev Status Draft 11/19/2021 3 Not Subr         | Closed Cases   Created Updated Any Time                                                               | Cases per page: 10   25                |
| Show Open Cases Oraft Cases 4<br>Download Cases as Excel<br>Actions Case Created Sev Status<br>Draft 11/19/2021 3 Not Subr | Closed Cases  Closed Cases  Created Updated Any Time  1 - 1 of 1  Summary  mitted [No Title Provided] | Cases per page: 10   25                |

ةعومجم مالعا متي .ةروطخلا ةضفخنم تالاح لاسرا ةيناكما نم معدلا ةلاح ريدم دحي .12 ةوطخلا يف ةمدقملا ةلضفملا لاصتالا تامولعم مادختساب ةمدخ سدنهم بيجيو ،ةلكشملاب CX ب لاصتالا مث ةضفخنم ةروطخك ةلاحلا ءاشنا كنكمي ،ةدقعملا تالاحلل ةبسنلاب .ةلاحلا قافراو تامولعملا ريفوت كل حيتي اذهو .ةروطخلا ةدايز بلطو ةلاحلا مقر مادختساب Cisco CX .تقولا ريفوتو Cisco CX ليغشت لبق قيقحتالا نم ديزمل تافلمل

ةمجرتاا مذه لوح

تمجرت Cisco تايان تايانق تال نم قعومجم مادختساب دنتسمل اذه Cisco تمجرت ملاعل العامي عيمج يف نيم دختسمل لمعد يوتحم ميدقت لقيرشبل و امك ققيقد نوكت نل قيل قمجرت لضفاً نأ قظعالم يجرُي .قصاخل امهتغلب Cisco ياخت .فرتحم مجرتم اممدقي يتل القيفارت عال قمجرت اعم ل احل اوه يل إ أم اد عوجرل اب يصوُتو تامجرت الاذة ققد نع اهتي لوئسم Systems الما يا إ أم الا عنه يل الان الانتيام الال الانتيال الانت الما